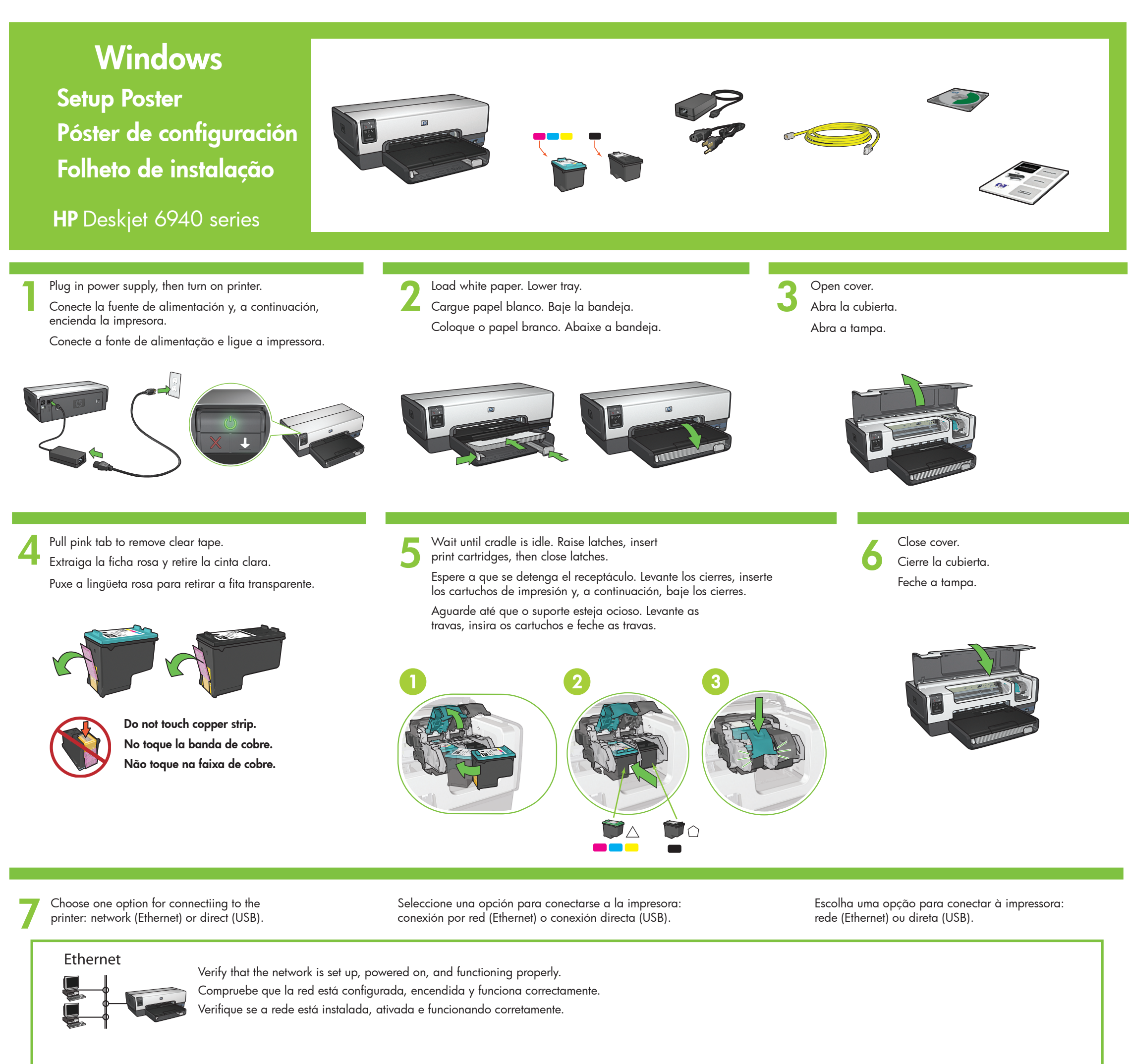

Use the included Ethernet cable to connect the printer to the network hub, switch, or router.

Utilice el cable Ethernet para conectar la impresora al enrutador, al conmutador o al concentrador de red.

Use o cabo Ethernet incluído para conectar a impressora ao hub, comutador ou roteador da rede.

Verify that the Network icon is on. If not, check the cable connections.

Compruebe que el icono Red esté activado. De lo contrario, compruebe la conexión del cable.

Verifique se o ícone da rede está ativo. Se não estiver, verifique as conexões dos cabos.

Insert CD, then follow the onscreen instructions.

Inserte el CD y, a continuación, siga las instrucciones en pantalla.

Insira o CD e siga as instruções da tela.

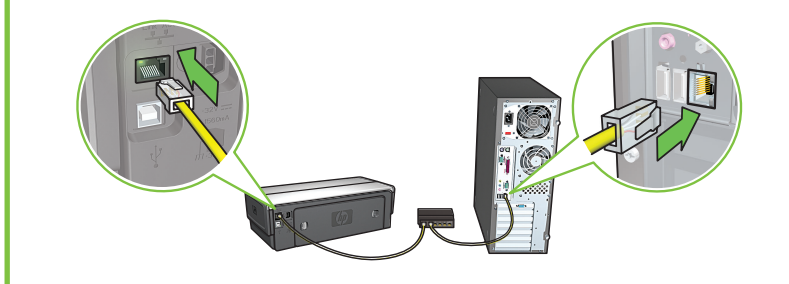

Sólo Windows<sup>®</sup> XP y 2000 Professional: Aparecerá la pantalla de un segundo asistente.

Siga las instrucciones en pantalla.

USB

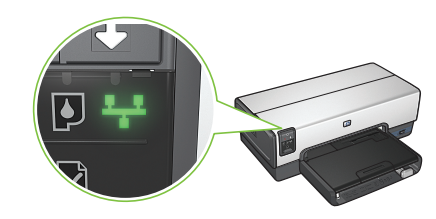

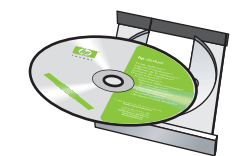

Connect printer to computer. Conecte la impresora al equipo. Conecte a impressora ao computador. Purchase USB cable separately. Adquiera el cable USB por separado. Adquira o cabo USB separadamente. Insert CD, then follow onscreen instructions. Wait for a Wizard screen. Inserte el CD y, a continuación, Espere a que aparezca la pantalla siga las instrucciones en pantalla. del asistente. Insira o CD e siga as instruções Aguarde a tela do Assistente. da tela. Windows<sup>®</sup> XP and 2000 Professional only: Somente para Windows<sup>®</sup> XP e 2000 Professional: A second Wizard screen appears. Follow onscreen Uma segunda tela do Assistente é exibida. ¿Necesita más ayuda? instructions. Siga as instruções da tela.

Need more help? Turn page.

Pase a la página siguiente. Precisa de mais ajuda? Vire a página.

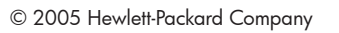

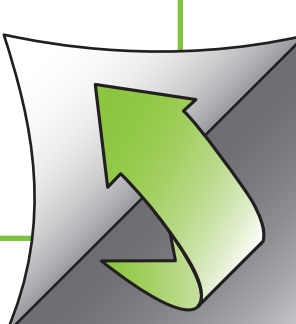

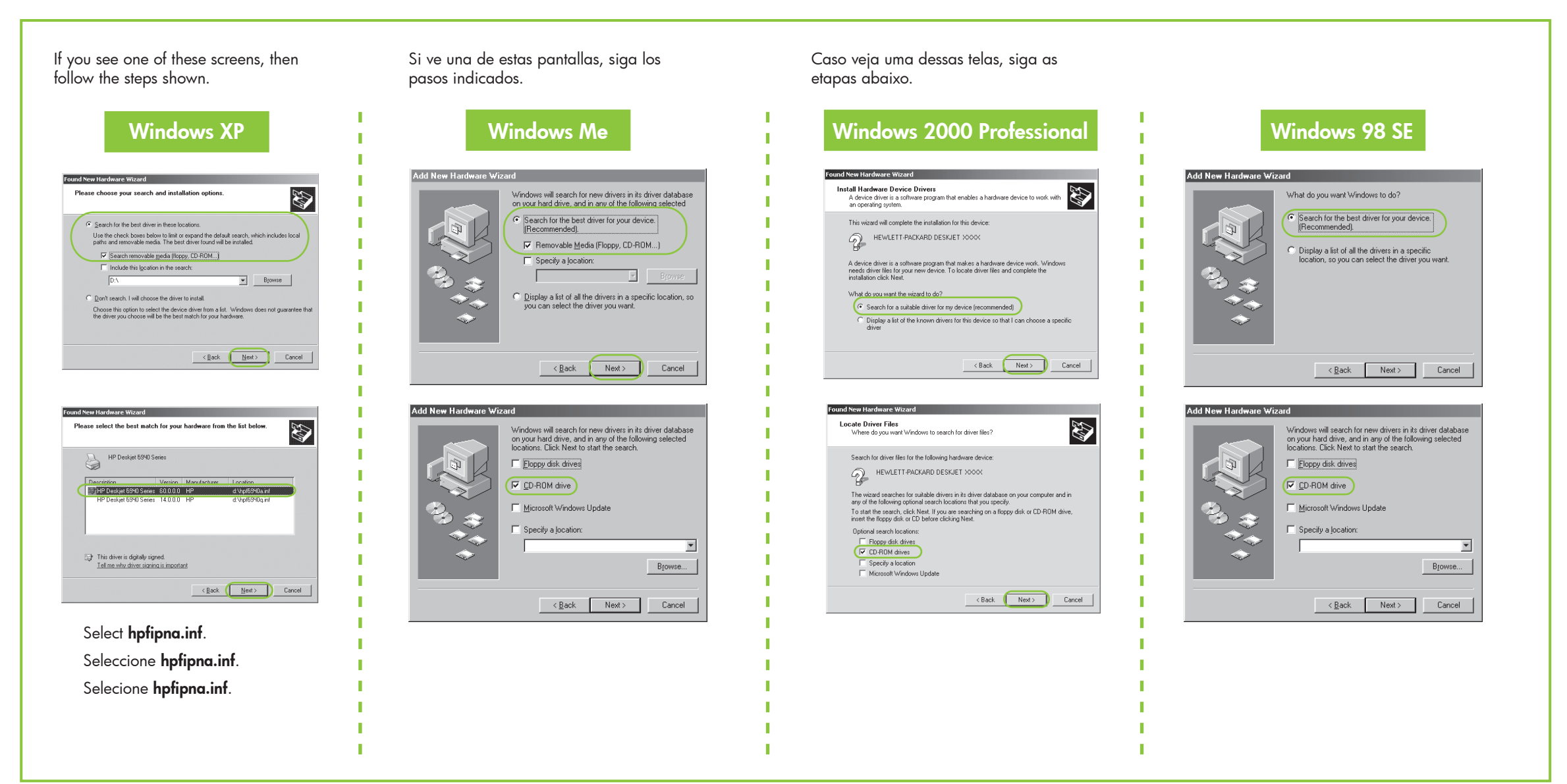

### No startup screens?

- 1. Click the **Start** button, then select **Run**.
- 2. Click the Browse button.
- 3. Select **HPPP CD** in the **Look in** drop-down list.
- 4. Select **Setup**, then click the **Open** button.
- 5. Click **OK**, then follow the onscreen instructions.

### ¿No aparece ninguna pantalla de inicio?

- Haga clic en el botón Inicio y, a continuación, seleccione Ejecutar.
- 2. Haga clic en el botón Explorar.
- 3. Seleccione **HPPP CD** (CD de HPPP) en la lista desplegable **Buscar en**.
- 4. Seleccione **Configurar** y, a continuación, haga clic en el botón **Abrir**.
- 5. Haga clic en **Aceptar** y, a continuación, siga las instrucciones en pantalla.

#### Não há telas de início rápido?

- 1. Clique no botão **Iniciar** e selecione **Executar**.
- 2. Clique no botão Procurar.
- 3. Selecione HPPP CD na lista suspensa Examinar.
- 4. Selecione **Instalar** e clique no botão **Abrir**.
- 5. Clique em **OK** e siga as instruções da tela.

Need more help? ¿Necesita más ayuda? Precisa de mais ajuda?

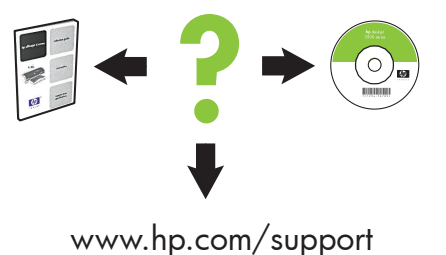

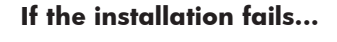

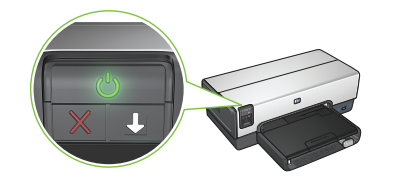

Make sure printer is powered on. Asegúrese de que la impresora est

### Si se ha producido un fallo en la instalación...

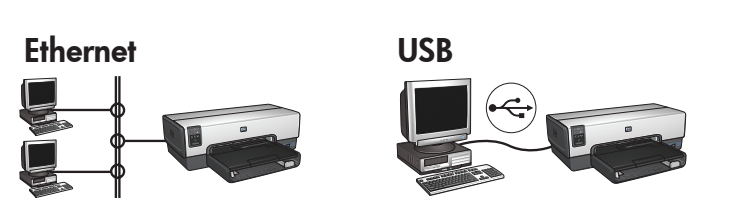

#### Caso a instalação não funcione...

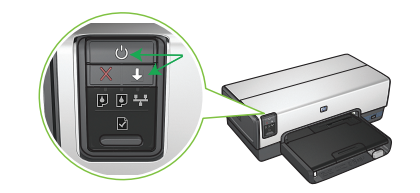

If these lights are flashing, start at the beginning of this setup poster. Si las luces parpadean, ejecute las instrucciones de este póster de configuración desde el principio.

encendida.

Verifique se a impressora está ligada.

Make sure cable connections are secure. Asegúrese de que la conexión del cable es segura. Verifique se as conexões dos cabos estão corretas.

Se as luzes indicadas estiverem piscando, volte ao início deste folheto de instalação.

# If the problem persists:

- 1. Remove the CD from the computer's CD-ROM drive, then disconnect the printer cable from the computer.
- 2. Restart the computer.
- Temporarily disable any software firewall or close any anti-virus software. Re-start these programs after the printer is installed.
- 4. Insert the printer software CD in the computer's CD-ROM drive, then follow the onscreen instructions to install the printer software.
- 5. After the installation finishes, restart the computer.

## Si el problema persiste:

- Retire el CD de la unidad de CD-ROM del equipo y, a continuación, desenchufe del equipo el cable de la impresora.
- 2. Reinicie el equipo.
- Desactive de forma temporal el cortafuegos o cierre el programa del antivirus. Vuelva a iniciar estos programas cuando la impresora esté ya instalada.
- Inserte el CD del sofware de la impresora en la unidad de CD-ROM del equipo y, a continuación, siga las instrucciones en pantalla para instalar el software de la impresora.
- 5. Cuando acabe la instalación, reinicie el equipo.

# Se o problema persistir:

- Retire o CD da unidade de CD-ROM do computador e desconecte o cabo da impressora do computador.
- 2. Reinicie o computador.
- Desative o firewall ou feche o antivírus temporariamente. Reinicie esses programas após a impressora ter sido instalada.
- Insira o CD do software da impressora na unidade de CD-ROM do computador e siga as instruções na tela para instalar o software da impressora.
- 5. Assim que a instalação for concluída, reinicie o computador.